# LPAR-Tool by PowerCampus <sup>01</sup>

# PowerCampus<sup>01</sup>

- PowerCampus wants to support everything around POWER virtualization, AIX and PowerHA
- Offers:
- AIX-Talk: Videos about different topics (german only)
- Software: LPAR-Tool, Patch Automaton, Migration Automaton
- Consulting: On-site support

## LPAR-Tool

- Command line tool for the administration of LPARs
- easy, fast and efficient in use
- Administration of any number of HMCs, managed systems and LPARs
- can be integrated into your own scripts or automation tools

### Installation of the LPAR-Tool

- Versions for AIX, Linux and MacOS
- Installation as a package (BFF or RPM) to /opt/pwrcmps/bin, configuration files under /opt/pwrcmps/etc.
- Alternatively, a *tar* file is available for each derivative, which allows installation in any desired directory.
- A license key is required. The most current downloadable version has a test license integrated, which is valid for a few weeks.

### Using the LPAR-Tool

The LPAR tool consists of the 4 commands hmc, ms, lpar and vios. These 4 commands currently offer more than 200 functions.

\$ lpar USAGE:

• • •

```
lpar [<option> ...] <keyword> [<option> ...] [<argument> ...]
lpar -V
```

```
Recognized keywords:

activate - Activate AIX, Linux, IBM i or virtual I/O server

partition

actvnicbkdev - Make virtual NIC backing device active

addeth - Add virtual ethernet adapter
```

- SSH is used to communicate with the HMCs. The ssh-agent and a SSHkey should be used in order to prevent prompts for the password.
- The search path (\$PATH) should be adjusted so that the commands are found by default.

### **Registering HMCs**

First, the HMCs have to be registered, this is only necessary once per HMC:

- \$ hmc add hmc01 hmc01: ms01 > aix03 > aix05 ... \$ hmc show NAME SERIAL\_NUM TYPE\_MODEL hmc01 123ABC 7042-CR9
- ▶ All Managed Systems and LPARs of this HMC will also automatically be registered.
- If the user account on the HMC is different than on the current system, the HMC user can be specified:
- \$ hmc add hscroot@hmc01

•••

This makes the LPAR tool ready for use. Of course, more HMCs can be registered later at any time (valid license key required)

### Using the LPAR-Tool (1/4)

Each of the 4 LPAR commands displays an overview of available functions when called without arguments:

```
$ lpar
USAGE:
lpar [<option> ...] <keyword> [<option> ...] [<argument> ...]
lpar -V
Recognized keywords:
activate - Activate AIX, Linux, IBM i or virtual I/O server partition
actvnicbkdev - Make virtual NIC backing device active
addeth - Add virtual ethernet adapter
...
```

All calls to the commands are logged in the *lpar.log* file:

```
$ cat ~/lpar.log
[29.06.19 21:20:56]
Version: 1.4.0 (20190428)
Command: hmc show
[29.06.19 21:22:06]
Version: 1.4.0 (20190428)
Command: lpar status lpar01
hmc01: lssyscfg -m ms01 -r lpar -filter lpar_names=lpar01
hmc01: lshwres -m ms01 -r proc -level lpar -filter lpar_names=lpar01
```

```
hmc01: lshwres -m ms01 -r mem -level lpar -filter lpar_names=lpar01
```

### Using the LPAR-Tool (2/4)

- All functions can be called with the option -v ("verbose only"), then the commands that would be started on the HMC are displayed, without actually being executed.
- \$ lpar -v -c addfc lpar1 10 ms01-vio1 109
- hmc01: chhwres -m ms01 -r virtualio -rsubtype fc -o a -p lpar1 -s 10 -a adapter\_type=client,remote\_lpar\_name=ms01vio1,remote\_slot\_num=109
- hmc01: lssyscfg -m ms01 -r lpar -filter lpar\_names=lpar1 -F curr\_profile
- hmc01: chsyscfg -m ms01 -r prof -i
- lpar\_name=lpar1,name=standard,"virtual\_fc\_adapters+=,"10/ client//ms01-vio1/109//0"""
- HMC or managed system do not usually need to be specified (as long as the names are unique), but are automatically determined by the tool.

### Using the LPAR-Tool (3/4)

- An extensive help system is implemented, which displays all relevant information for an operation:
- \$ lpar help
- Help is available for the following categories:
- Ipar help eth fc io led lpm mem memory
- Ipar help power proc processor prof profile scsi serial
- lpar help sriov vnic
- Specific help is also available for each of the supported keywords:
- Ipar help <keyword>

```
▶ •••
```

Specific help for a keyword (greatly reduced for reasons of space):

```
$ lpar help chmem
```

- Usage:
- lpar [-h <hmc>] ... chmem ... <attributes>

```
valid attributes are:
```

- mem\_weight
- mem\_expansion
- 0 disable Active Memory Expansion (only in profile possible)
  - 1.00-10.00 expansion factor

```
•••
```

### Using the LPAR-Tool (4/4)

...

The LPAR tool supports wildcards for specifying LPARs:

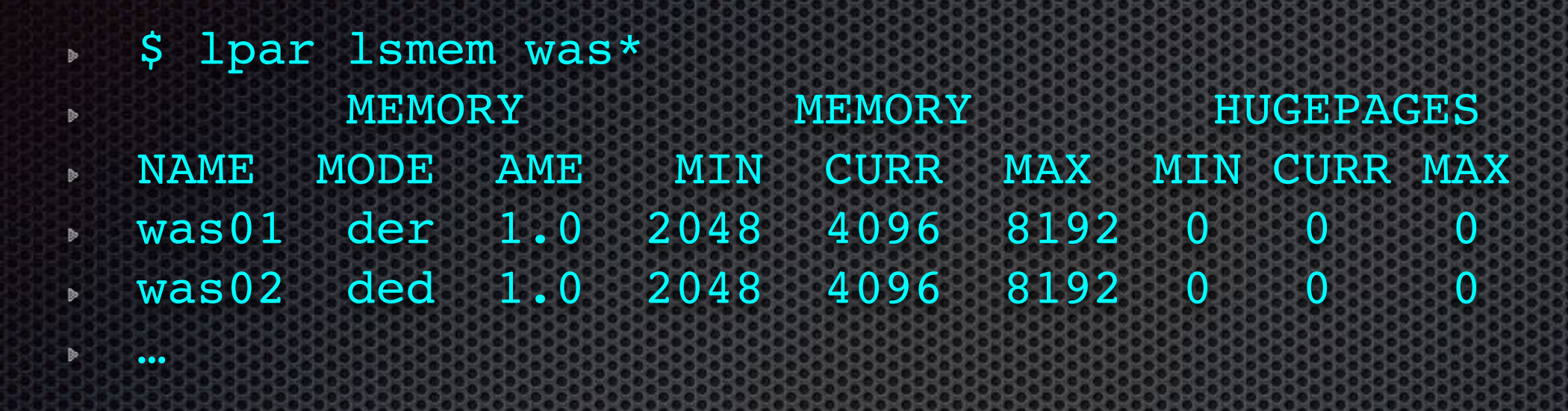

When specifying Managed Systems, the model or serial number can be used in addition to the name:

| MS STATE DETAILS IPADDR SECONDARY<br>ms04 Operating None 10.0.0.12 10.0.0.13 | \$ ms status 9117 |         |           |         |  |  |
|------------------------------------------------------------------------------|-------------------|---------|-----------|---------|--|--|
| ms04 Operating None 10.0.0.12 10.0.0.13                                      | E DETAILS         | IPADDR  | SECONDARY | KEYLOCK |  |  |
| \$1910_9X0_0X0_0X0_0X0_0X0_0X0X0X0X0X0X0X0X0X                                | ating None        | 10.0.12 | 10.0.0.13 | norm    |  |  |
| ms07 Operating None 10.0.0.18 10.0.0.19                                      | ating None        | 10.0.18 | 10.0.19   | norm    |  |  |

### Some examples

- Displaying informations
- User-defined output
- Console session
- Starting and stopping of LPARs
- Creation of new LPARs
- Creating virtual ethernet adapters
- Creating virtual SCSI adapters
- Creating virtual FC adapters
- HMC user administration
- HMC resource roles and task roles
- (New:) Support for storage pools

### Displaying informations (1/3)

- Overview of the installed HMC versions:
- \$ hmc version
- HMC VERSION SP
- hmc01 V8R8.7.0 RELEASE [x86\_64]
- ▶ hmc02 V8R8.4.0 3
- Overview of managed systems memory usage:
- \$ ms lsmem ms01 ms02

| ₽ | MS   | INSTALLED | FIRMWARE | CONFIGURABLE | AVAILABLE |
|---|------|-----------|----------|--------------|-----------|
| ₽ | ms01 | 524288    | 19712    | 524288       | 51712     |
| ۵ | ms02 | 524288    | 18432    | 524288       | 102144    |

- ▶ •••
- Processor usage of managed systems:
- \$ ms lsproc ms01 ms02
- MS INSTALLED CONFIGURABLE AVAILABLE
- ▶ ms01 8.0 8.0 3.45
  ▶ ms02 8.0 8.0 2.15

### Displaying informations (2/3)

Slot assignment of a managed system:

- \$ ms lsslot ms01
- DRC\_NAME DRCIDX IOPOOL LPAR\_NAME DESCRIPTION
- U78AA.001.XXXXXX-P1-T9 2101000A none ms01-vio1 PCI-E SAS Controller
- U78AA.001.XXXXXX-P1-C7 2104000D none ms01-vio1 1 Gigabit Ethernet (UTP) 4 Port Adapter PCIE-4x/Short
- U78AA.001.XXXXXX-P1-C4 21010203 none ms01-vio2 Quad 8 Gigabit Fibre Channel Adapter
- ▶ ....
- Status of all LPARs:

```
$ 1par status
```

| 2  | NAME   | LPAR_ID  | LPAR_ENV   | STATE         | PROFILE  | RMC      | PROCS  | PROCUNITS |
|----|--------|----------|------------|---------------|----------|----------|--------|-----------|
| Ŗ  | MEMORY | OS_VERSI | ON         |               |          |          | 333333 |           |
| 33 | lpar1  | 20       | aixlinux   | Running       | standard | active   | 2      | 0.4       |
| 윉  | 4096   | AIX 7.1  | 7100-04-05 | -1720         |          |          |        |           |
| ġ  | lpar2  | 16       | aixlinux   | Running       | standard | active   | 313333 | 0.4       |
| R  | 4096   | AIX 7.1  | 7100-04-05 | -1720         |          |          |        |           |
| ġ  | lpar3  | 13       | aixlinux   | Not Activated |          | inactive | 0      |           |
| ÷, | 0      | Unknown  |            |               |          |          |        |           |

····

### Displaying informations (3/3)

- Mappings of virtual FC adapters on a VIOS:
- \$ vios lsnpiv ms01-vio1
- ms01-vio1 fcs4 vfchost1 lpar1 AIX fcs0 LOGGED\_IN 8
- ms01-vio1 fcs0 vfchost2 lpar3 AIX fcs0 LOGGED\_IN 5
- ms01-vio1 vfchost4 (19) unknown -NOT\_LOGGED\_IN 0
- ms01-vio1 fcs0 vfchost3 lpar4 AIX fcs1 LOGGED\_IN 3

### User-defined Output

- Many information-viewing commands also support custom output.
- With the option, ,-f', the available output fields can be displayed (in the stanza format):
- \$ lpar lsproc -f lpar1
- lpar1:
- Ipar\_id=3
- curr\_shared\_proc\_pool\_id=0

```
curr_shared_proc_pool_name=DefaultPool
```

```
▶ ...
```

- With the option, ,-F' the desired fields can be selected:
- \$ lpar -m 9117 lsproc -F lpar\_name:curr\_procs:curr\_proc\_units
- > lpar\_name:curr\_procs:curr\_proc\_units
- lpar17:2:0.2
- lpar19:1:0.4
- ▶ •••

If you prefer an output in the stanza format, you can simply add the option '-f'.

### **Console Session**

- A console session can be started anytime as follows:
- \$ lpar console lpar1
- Open in progress
- Open completed.
- ▶ •••
- If the console is already open by another user, a console session can be forced:
- \$ lpar console -f lpar1
- Alternatively, the console can be removed without opening a new console:
- \$ lpar rmconsole lpar1

### Starting and Stopping of LPARs

- Activating an LPAR:
- \$ lpar [-p <profile>] activate [-b norm of sms] [-c] lpar1

#### The current status of an LPAR:

- \$ lpar status lpar1
- STATUS NAME ID TYPE PROFILE RMC PROCS PROCUNITS MEMORY OS aixlinux Running standard active lpar1 20 2 0.4 4096 AIX 7.1 7100-04-05-1720
- Shutting down an LPAR:
- \$ lpar osshutdown lpar1

#### Displaying reference codes (troubleshooting!) of an LPAR:

| ₽  | \$ Ipar Isreicode -i | i 5 ipari        |          |            |
|----|----------------------|------------------|----------|------------|
| ₽  | TIME                 | REFCODE          | WORD2    |            |
| ġ, | FRU_CALL_LOC_OUT_CC  | DES              |          |            |
| ₽  | 05/29/2018 18:15:17  | 0811             | 03D00000 | sysplanar0 |
| ₽  | 05/29/2018 18:15:17  | 0539             | 03D00000 |            |
| ⊳  | 05/29/2018 18:15:13  | Starting kernel  | 03D00000 |            |
| ₽  | 05/29/2018 18:15:12  | AIX is starting. | 03D00000 |            |
| ₽  | 05/29/2018 18:15:12  | CA00E891         | 03D00000 |            |
|    |                      |                  |          |            |

### Creating a new LPAR

- In the simplest case, a new LPAR can be created as follows:
- \$ lpar -m ms02 create
- > lpar1
- Here, an LPAR with predefined sizes is created, the LPAR name is *lparN*, the profile name is *standard*. Both can also be specified on the command line:
- \$ lpar -m ms02 -p myprofile create mylpar01
  - > mylpar01
- An LPAR created in this way has no physical or virtual adapters (except for the two virtual serial adapters that are always created)

### Creating Virtual Ethernet Adapters

- Check which virtual switches and VLANs exist on the managed system:
- \$ ms lsvswitch ms01
- MS
   VSWITCH
   SWITCH\_MODE
   VLAN\_IDS

   ms01
   ETHPROD
   VEB
   720,735,437

   ms01
   ETHERNET0(Default)
   VEB
   100,102,105,107

   ms01
   ETHMGMT
   VEB
   1400,1600
- Create a virtual ethernet adapter in the profile and via DLPAR operation:

1

- \$ lpar addeth -s ETHMGMT lpar1 5 1400
- Control the virtual slots:
- \$ lpar lsvslot lpar1
- SLOT REQ ADAPTER TYPE STATE DATA
- ▶ ... ▶ 5 no eth

•••

PVID=1400 VLANS= ETHMGMT

### Creating Virtual SCSI Adapters

- Creating a virtual client SCSI adapter:
- \$ lpar addscsi lpar1 11 ms01-vio1 111
- The corresponding vhost adapter on the virtual I/O server is automatically created!
- Slot numbers do not necessarily have to be specified, they can also be determined by the LPAR tool!
- There are still no disks or LUNs mapped to the new adapter:
- \$ vios lsvscsi ms01-vio1
- VIOS SLOT NAME CLIENT LUNS
- ms01-vio1 C35 vhost0 0x04 18
- ms01-vio1 C80 vhost1 0x05 7
- ▶ •••
- ms01-vio1 C111 vhost2 0x20 0
- LUNs and LVs can now be assigned:
- \$ vios map ms01-vio1 vhost2 hdisk139 lpar1\_hd5

### Creating Virtual FC Adapters

- Creating a virtual FC adapter:
- \$ lpar addfc lpar1 20 ms01-vio2 209
- Create a virtual client FC adapter with default WWPNs:
- \$ lpar addfc lpar1 20 ms01-vio2 209 c050760XXXXX0008,c050760XXXXX0009
- Again, the corresponding vfchost adapter is created automatically on the virtual I/O server!
- The virtual server FC adapter still has to be assigned to a physical FC adapter:
- \$ vios vfcmap ms01-vio2 vfchost5 fcs1

### HMC User Administration (1/2)

- Which HMC users are there on an HMC:
- \$ hmc lshmcusr hmc01
- DESCRIPTION NAME TASKROLE hscroot HMC Super User hmcsuperadmin ALL:
- Ipar2rrd technical user hmcviewer ALL:
- operator Operators firstlevel ALL:
- kmeier Klaus Meier hmcsuperadmin ALL:

...

- RESOURCEROLE
- Create a new user on an HMC:
- \$ hmc mkhmcusr hmc01 testuser
- Enter the new password:
- Retype the new password:
- Delete an account that is no longer needed:
- \$ hmc rmhmcusr hmc01 olduser
- Change attributes of a user:
- \$ hmc chhmcusr hmc01 user01 taskrole=hmcviewer

### HMC User Administration (2/2)

```
Which users are logged in via CLI:
$ hmc lslogon hmc01

    USER_NAME TTY_ID LOGON_TIME ACCESS_LOCATION
    TASK_NAME TTY_ID START_TIME USER_NAME PID
    kmeier pts/1 2018-05-29 16:17 10.11.12.13

bash pts/1 May 29 16:17:25 2018 root 20513
▶ ....
Which users are logged in via GUI:
$ hmc lslogon -r webui hmc01
VSER_NAME SESSION_ID LOGON_TIME LOGON_MODE
TASK_ID TASK_NAME SESSION_ID START_TIME USER_NAME
kmeier 3 04/26/2018 12:54:28 Enhanced+
156 ms01 3 04/26/2018 12:59:13 kmeier
```

▶ •••

- Terminate a (hanging) task:
- \$ hmc termtask -r webui hmc01 156

### HMC Resource Roles and Task Roles (1/2)

- Resource roles can be used to configure which LPARs and managed systems a user is allowed to administer.
- Overview of existing resource roles on an HMC:
- \$ hmc lsresourcerole hmc01
- ▶ NAME RESOURCES
- role2 cec:root/ibmhscS1\_0...
- ms01only cec:root/ibmhscS1\_0...
- View the resources of a resource role:
- \$ hmc lsresourcerole hmc01 ms01only
- name: ms01only
- resources:
- cec:ms01
- lpar:all:ms01
- Add a new resource role:
- \$ hmc mkresourcerole hmc01 role1
- Change a resource role:
- \$ hmc chresourcerole hmc01 role1 +cec:ms02
- \$ hmc chresourcerole hmc01 role1 +lpar1
- \$ hmc chresourcerole hmc01 role1 -lpar1
- \$ hmc chresourcerole hmc01 role1 -cec:ms02

### HMC Resource Roles and Task Roles (2/2)

Task Roles can be used to configure which operations a user may perform.

Overview of the existing task roles on an HMC:

```
    $ hmc lstaskrole hmc01
    NAME PARENT
    hmcsuperadmin Predefined
    hmcviewer Predefined
    tr1 hmcoperator
```

View the resources of a task role:

```
$ hmc lstaskrole hmc01 hmcviewer
taskrole: hmcviewer
parent: Predefined
resources:
    cec
    ListCECProperty
    ...
    lpar
    ListLPARProperty
    ...
```

```
HMCConsole
...
```

- Add a new task role:
- \$ hmc mktaskrole hmc01 limited hmcviewer
- Change a task role:
- \$ hmc chtaskrole hmc01 limited +lpar:ListLPARProperty
- \$ hmc chtaskrole hmc01 limited +cec:ListCECProperty
- \$ hmc chtaskrole hmc01 limited -cec:ListCECProperty
- \$ hmc chtaskrole hmc01 limited -lpar:ListLPARProperty

### (Neu:) Storage Pools

Support for storage pools via the vios command:

```
$ vios help sp
...
[-h <hmc>] [-m <ms>] lssp [-v] <vios> [<sp>]
[-h <hmc>] [-m <ms>] mkbdsp [-v] <vios> <sp> <backing-device> <size>
[<vhost> [<vtd]]
[-h <hmc>] [-m <ms>] rmbdsp [-v] <vios> <sp> <backing-device>
...
```

- Creating and mapping a backing device:
- \$ vios mkbdsp ms01-vio1 rootvg back12 512M vhost7
- Creating logical volume "back12" in storage pool "rootvg".
- vtscsi6 Available
- back12
- List the backing devices in a storage pool:
- \$ vios lssp ms01-vio1 rootvg
- Name Size(mb) VTD SVSA
- back11 1024 vtscsi5 vhost4
- back12 512 vtscsi6 vhost7

```
▶ •••
```

Support for shared storage pools is planned.

### **Further Funktions**

- There are many more features that could not be presented here
- Managing system firmware on the HMCs
- Manage the LEDs of a managed system
- Create and delete virtual ethernet switches
- Administration of shared processor pools
- List the hardware of a managed system, including PS, DIMMs, fans, etc.
- Administration of the LPAR profiles
- More DLPAR operations
- Support of LPM
- Administration of Virtual Optical Libraries

▶ •••

### Planned Extensions of the LPAR tool

- Unterstützung von Firmware Updates und Upgrades
- Further options for disk mappings with VSCSI
- Support of SR-IOV (already realized)
- Support for shared storage pools
- Support of vNICs (already realized)

₽

0.01

### Advantages of the LPAR-Tool

- AIX administrators typically work with the shell. With the LPAR tool the complete virtualization can be administrated from the shell. No need to switch to another tool, which saves a lot of time.
- Working with the LPAR tool is much more efficient than using the HMC GUI!
- With the LPAR tool various reports can be generated from scratch.
- The LPAR tool can be easily integrated into your own scripts, the low-level details do not have to be implemented yourself, which can save weeks of work.
- The LPAR tool comes with support.

### Lizenzing of the LPAR-Tool

- The licensing is based on the one hand on the serial numbers of the HMCs and on the other hand on the number of LPARs.
- \$ lshmc -v
- ▶ \*SE 123ABC
- ▶ •••

...

- The license cost per LPAR is staggered depending on the number of LPARs.
- A test license is already included in the LPAR-Tool, validity usually about 6 weeks from build.
- Trial licenses for further evaluation are available.

### Questions about the LPAR-Tool and PowerCampus 01

Questions about the LPAR tool at any time: info@powercampus.de

...

Problems can be reported to: support@powercampus.de

### Thank you for letting us introduce the LPAR tool!

PowerCampus<sup>01</sup>